Citoyens, Égalité, Droits et Valeurs - 2021 2027

#### Comment chercher un appel à projets précis ?

Plateforme Funding & Tenders

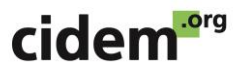

## Qu'est-ce que « chercher un appel à projets précis »?

Savoir rechercher un appel particulier est utile quand vous avez déjà ciblé un appel qui correspond à votre projet.

Par exemple, si vous avez pris la décision de travailler sur l'appel à projet « protéger et promouvoir les valeurs de l'Union Européenne », il existe une manière plus simple d'arriver vers le dossier de candidature.

Si vous n'êtes pas encore décidé, nous vous invitons à regarder notre tutoriel sur « Comment chercher un appel à projets sur un thème ».

### 1 Etape 1 : Cherchez les appels CERV sur le site Funding & Tenders

- Rendez-vous sur le portail du site Funding & Tenders:<u>https://ec.europa.eu/info/fundingtenders/opportunitie</u> <u>s/portal/screen/home</u>
- Tapez « CERV » dans la barre de recherche et lancez la recherche.

| Eu                                                                                        | ropean<br>mmission s                                                  | -<br>unding<br>Ingle Electronic                         | & tende                                                            | r oppor<br>Area (SEDIA)               | tunities                            | English 関<br>Register Login                                                                                                    |  |  |
|-------------------------------------------------------------------------------------------|-----------------------------------------------------------------------|---------------------------------------------------------|--------------------------------------------------------------------|---------------------------------------|-------------------------------------|----------------------------------------------------------------------------------------------------|--|--|
| SEARCH FUNDING & TENDERS THOW TO PARTICIPATE PROJECTS & RESULTS WORK AS AN EXPERT SUPPORT |                                                                       |                                                         |                                                                    |                                       |                                     |                                                                                                    |  |  |
| Find calls for                                                                            | proposal                                                              | s and tend                                              | ers                                                                |                                       |                                     | ERA corona platform Brexit info                                                                                                    |  |  |
| CERV                                                                                      |                                                                       |                                                         |                                                                    |                                       | 🔍 Search                            | 🖉 Report fraud                                                                                                    |  |  |
| EU Programm<br>Asylum,<br>Migration and<br>Integration Fund<br>(AMIF)                     | <b>es</b><br>Border<br>Management<br>and Visa<br>Instrument<br>(BMVI) | Customs<br>Control<br>Equipment<br>Instrument<br>(CCEI) | Citizens,<br>Equality, Rights<br>and Values<br>Programme<br>(CERV) | Creative Europe<br>(CREA)             | Customs<br>Programme<br>(CUST)      | News 23 Jun, 2021 Coronavirus: Commission launches the Coronavirus Global R&I Collaboration Portal At the European Research and Innovation Days today, the European Commission launched a new coronavirus collaboration portal that offers matchmaking opportunitie 23 Jun, 2021 Online-Sessions: Creative Europe MEDIA and Cancer exceeded |  |  |
| Digital Europe<br>Programme<br>(DIGITAL)                                                  | Europe Direct<br>(ED)                                                 | European<br>Defence Fund<br>(EDF)                       | European<br>Parliament (EP)                                        | European<br>Solidarity Corps<br>(ESC) | Erasmus+<br>Programme<br>(ERASMUS+) | The European Education and Culture Executive<br>Agency (EACEA) will organise online info sessions to<br>explain the new funding opportunities and application<br>process<br>18 Jun, 2021<br>Information Session for the EaSI National                                                                                                    |  |  |

# 2 Etape 2 : Une fois que la page du programme CERV, cliquez sur « View » dans la rubrique Find calls for proposals.

Cette page vous amènera à l'ensemble des appels à projets présentés sous ce programme.

| Citizens, Equality, Rights<br>and Values programme                   | This programme aims to protect and promote Union rights and values as enshrined in the EU Treaties and the<br>Charter of Fundamental Rights. It will contribute to sustain and further develop open, rights-based, democratic,<br>equal and inclusive societies based on the rule of law.<br>For more information, please see the Citizens, Equality, Rights and Values programme website<br>This programme forms part of a new Justice, Rights and Values Fund together with the Justice programme. | <ul> <li>Find calls for proposals</li> <li>Projects &amp; Results</li> <li>Programme Structure</li> <li>What's new?</li> </ul>     |
|----------------------------------------------------------------------|----------------------------------------------------------------------------------------------------|----------------------------------------------------------------------------------------------------|
| Find calls for proposals                                             | s in Citizens, Equality, Rights and Values programme                                                                                                    | Projects & Results                                                                                                    |
| Search calls for proposals I     Calls for Tenders are not availated | by keywords, programme parts,   View (11) ble when you have selected a programme. See all calls for tenders published by EC                                                                                                    | See the work done in past and ongoing projects. View the statistics on proposals, success rates, funded projects and participants. |

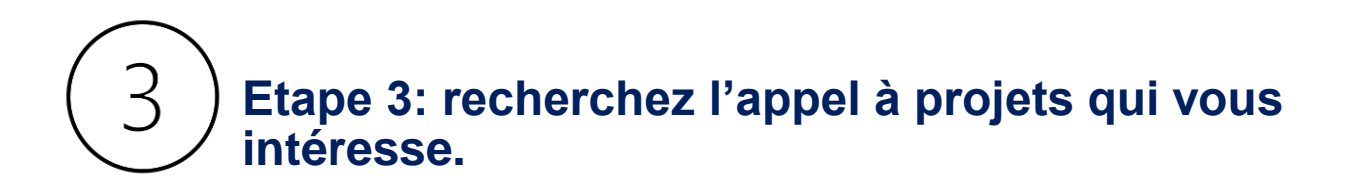

Il y a deux façons de le faire:

| children                                               |                              |            |  |  |  |  |
|--------------------------------------------------------|------------------------------|------------|--|--|--|--|
| Match whole words only                                 |                              |            |  |  |  |  |
| GRANTS                                                 | TENDERS                      |            |  |  |  |  |
|                                                        |                              |            |  |  |  |  |
| Submission status                                      |                              |            |  |  |  |  |
| Forthcoming                                            | V<br>Open for submission (6) | Closed (5) |  |  |  |  |
| Programming period                                     |                              |            |  |  |  |  |
| 2021 - 2027 (11) 🗙 🗸                                   |                              |            |  |  |  |  |
| Citizens, Equality, Rights and Values Programme (CERV) |                              |            |  |  |  |  |
| Programme part                                         |                              |            |  |  |  |  |
| Select a Programme part 🗸                              |                              |            |  |  |  |  |
|                                                        |                              |            |  |  |  |  |

 Vous pouvez taper dans la barre de recherche le mot clé correspondant

 Vous pouvez trouver directement l'appel dans la rubrique « Filter by call »

| Programming period                                 |        |
|----------------------------------------------------|--------|
| 2021 - 2027 (8)                                    | × ~    |
| Citizens, Equality, Rights and Values Programme (C | ERV) X |
| Programme part                                     |        |
| Select a Programme part                            | ~      |
|                                                    |        |
| Filter by call                                     |        |
| Select a Call                                      | × ~    |
|                                                    | ٩      |
| CERV-2021-CITIZENS-TOWN (2)                        |        |
| CERV-2021-CHILD (1)                                |        |
| CERV-2021-CITIZENS-REM (1)                         |        |
| CERV-2021-DAPHNE (1)                               |        |
| CERV-2021-EQUAL (1)                                |        |
| CERV-2021-OG-EPA (1)                               |        |

CERV-2021-OG-SGA (1)

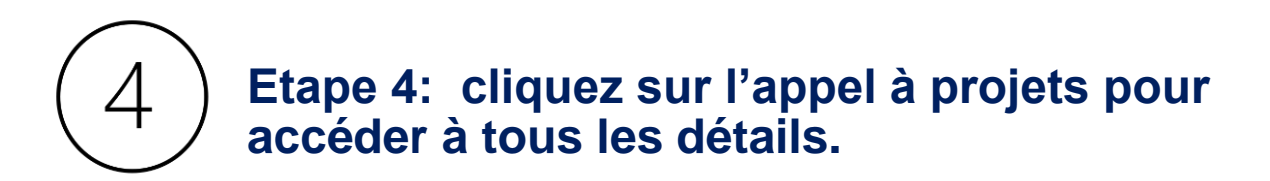

#### Funding and tenders (1)

|                                                                         |                                       | Deed help?      | Sort by: Submission status                  |  |  |  |  |
|-------------------------------------------------------------------------|---------------------------------------|-----------------|---------------------------------------------|--|--|--|--|
| Grant Call for proposals to protect and promote the rights of the child |                                       |                 |                                             |  |  |  |  |
| Open for submission                                                     |                                       |                 |                                             |  |  |  |  |
| Programme                                                               | Citizens, Equality, Rights and Values | Deadline model  | single-stage                                |  |  |  |  |
| ח                                                                       |                                       | Opening date    | 20 April 2021                               |  |  |  |  |
| Types of action                                                         | CERV Project Grants                   | Deadline date   | 07 September 2021 17:00:00 Brussels<br>time |  |  |  |  |
|                                                                         | K ( 1                                 | ▶ <b>)</b> 50 ∨ |                                             |  |  |  |  |